## Liebe Eltern! Liebe Erziehungsberechtigte!

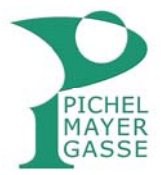

Um Ihnen den Zugang zu WebUntis unabhängig von Ihren Kindern zu ermöglichen, gibt es nun auch für Sie ein eigenes Benutzerprofil.

Damit können Sie ...

- den aktuellen Stundenplan Ihrer Kinder einsehen
- die Fehlstunden sehen und entsprechende Entschuldigungsschreiben drucken
- die aktuellen Sprechstunden sehen (auch ohne Anmeldung)
- sich für den Elternsprechtag am 2. Dezember anmelden

Grundlage dieses Profils ist die von Ihnen angegebene Emailadresse. Bitte registrieren Sie sich nach folgender Anleitung:

Über unsere Homepage (<u>www.brg-pichelmayergasse.at</u>) gelangen Sie zur Startseite von WebUntis (Button rechts oben: Sprechstunden/WebUntis).

Klicken Sie hier auf REGISTRIEREN und folgen Sie den weiteren Anweisungen:

| lame | benutzer | Passwort          |       | 10103-002 |          |     |
|------|----------|-------------------|-------|-----------|----------|-----|
| 0    |          |                   | Login | W         | ebUr     | nti |
|      |          | Passwort vergesse | n ?   | R         | egistrie | ren |

Auf Ihre Mailadresse bekommen Sie ein Mail zur Bestätigung ihres Accounts. Bitte folgen Sie dem Link in <u>Ihrem</u> Mail.

| [WebUntis] Registrierung                                        |                                               |
|-----------------------------------------------------------------|-----------------------------------------------|
| WebUntis [system@webuntis.com]                                  | TERA                                          |
| An: Musterpapa und Mustermama                                   | B MUSTE<br>Donnerstag, 27. Oktober 2016 19:02 |
| Klicken Sie auf folgenden Link, um die Registrierung abenschlie | ben oder geben Sie den Bestätigungscode in    |
| WebUntis ein:                                                   |                                               |
| https://euterpe.webuntis.com/WebUntis                           |                                               |
| /?school=grg+10#userRegistration?token=97a3a222d5102b9150       | 84d3ce2435fd                                  |
| Ihr Bestätigungstode lautet                                     |                                               |
| 97a3a222d5102b915084d3ce2435fd                                  |                                               |
|                                                                 |                                               |

16. Nov. 2016

Bei der Registrierung sollten alle Kinder, die Sie an unserer Schule haben, aufscheinen!

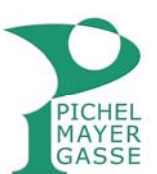

| m die Registrierung abzuschließen,<br>rählen Sie ein geeignetes Passwort<br>nd klicken Sie auf SPEICHERN.                                                                                | Registrierung abschließen<br>Ihre E-Mail Adresse wurde bei folgenden Schülern gefunden:<br>Muster Max (6agym)<br>Muster Susi (1cmus) |  |  |
|----------------------------------------------------------------------------------------------------|----------------------------------------------------------------------------------------------------|--|--|
| um Abschluss erhalten Sie<br>in Bestätigungsemail.                                                                                                    | Bitte geben <del>sie um asswort</del> ein.<br>Passwort                                                                               |  |  |
| [WebUntis] Registrierung abgeschlossen                                                                                                    | Passwort wiederholen<br>Bitte bewahren Sie Ihr Passwort sicher auf.<br>Speichern                                                     |  |  |
| WebUntis [system@webuntis.com]                                                                                                    |                                                                                                    |  |  |
| Herzlich willkommen bei WebUntis !<br>Sie können sich ab sofort bei WebUntis anmelden.<br>Ihr Benutzername lautet: mustereltern@brg-pichelmayergasse<br>Liebe Grüße<br>Ihr WebUntis Team | .at                                                                                                    |  |  |

Nun können Sie den Stundenplan Ihrer Kinder sehen und auch im Klassenbuch ein Entschuldigungsschreiben ausdrucken. Vergessen Sie dabei bitte nicht den jeweiligen Datumsbereich zu wählen (am besten "Aktuelles Schuljahr").

| PICHEL<br>MAYER<br>GASSE | BRG/BORO<br>A-1100 Wie | 3 Wien X,Pich<br>en, Pichelmay | elmayerg<br>erg.1  |                                   | ,      |   |
|--------------------------|------------------------|--------------------------------|--------------------|-----------------------------------|--------|---|
| Heute                    | Stundenplan            | Unterricht                     | Klassenbuch        |                                   |        |   |
| Meine Al                 | bwesenheiter           | Zeitraum                       | 28 10 2016         |                                   | Status | _ |
| Nichts anzu              | ızeigen                | 125 24.10.2010                 | 20.10.2010         | Datumsbereich<br>Aktueller Tag    |        |   |
| Bericht A                | bwesenheiten           | Entschuldigung                 | gsschreiben drucke | Aktuelle Woche<br>Aktueller Menat |        |   |
|                          |                        |                                |                    | Aktuelles Schuljahr               |        |   |

Für die Anmeldung zum Elternsprechtag erhalten Sie eine gesonderte Information. Bei Fragen wenden Sie sich bitte an <u>webuntis@brg-pichelmayergasse.at</u>

Mit freundlichen Grüßen, das Pichelmayer-WebUntis-Team